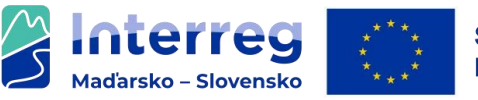

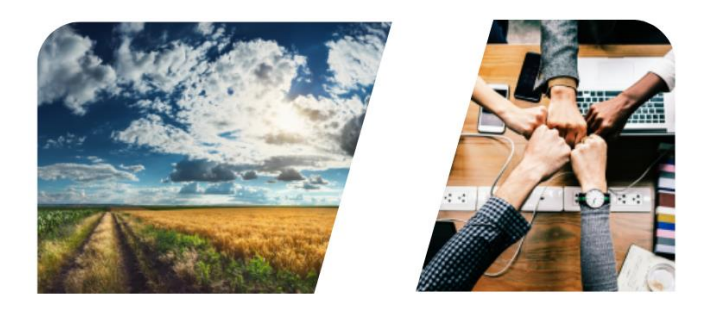

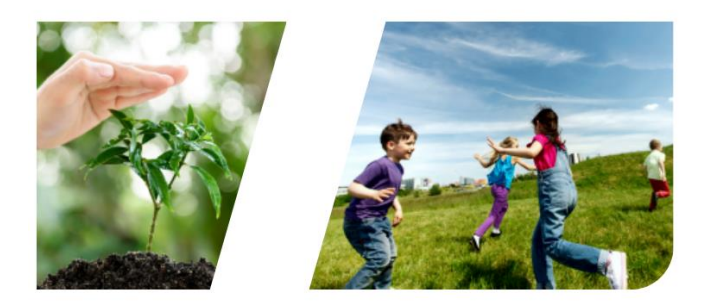

# **NTERREG**

# Používateľská príručka k systému INTERREG+

pre prijímateľov Fondu malých projektov

Verzia: 1-00

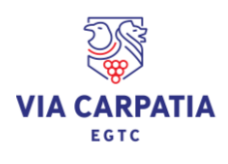

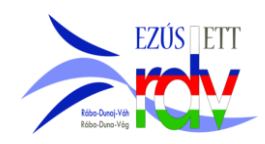

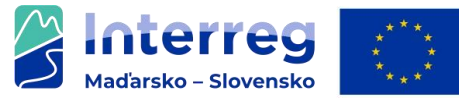

#### OBSAH

| 1.  | TECHNICKÉ POKYNY                              | 2 |
|-----|-----------------------------------------------|---|
| TEC | HNICKÉ POŽIADAVKY                             | 2 |
| VŠE | OBECNÉ PODMIENKY POUŽÍVANIA                   | 3 |
| 2.  | REGISTRÁCIA A PRIHLÁSENIE UŽÍVATEĽA           | 3 |
| Vst | UP DO SYSTÉMU PROSTREDNÍCTVOM WEBOVEJ STRÁNKY | 3 |
| VŠE | OBECNÉ POZNÁMKY K SPRAVOVANIU POUŽÍVATEĽOV    | 4 |
| Pro | DCES REGISTRÁCIE POUŽÍVATEĽA                  | 4 |
| 3.  | ŽIADOSŤ O PRIRADENIE ROLY POUŽÍVATEĽA         | 6 |
| 4.  | TECHNICKÁ POMOC A PODPORA                     | 8 |

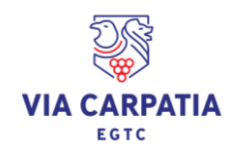

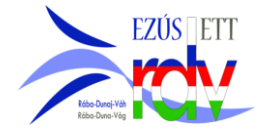

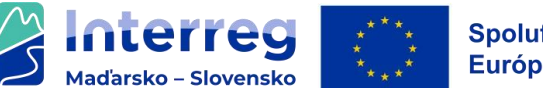

# 1. TECHNICKÉ POKYNY

#### Technické požiadavky

Táto kapitola obsahuje minimálne technické požiadavky a všeobecné podmienky používania systému.

Aby ste mohli modul aplikácie používať, počítač musí spĺňať nasledujúce technické parametre:

Do INTERREG+ systému sa môžete prihlásiť pomocou ľubovoľného webového prehliadača, ale pre najlepší výkon sa odporúčajú tieto prehliadače:

| Softvér           | Možnosť 1          | Možnosť 2               |
|-------------------|--------------------|-------------------------|
| Webový prehliadač | Google Chrome 88 + | Mozilla Firefox 85<br>+ |

Aby ste mohli používať systém INTERREG+, musíte povoliť používanie programovacieho jazyka Javascript, ktorý je k dispozícii vo všetkých podporovaných prehliadačoch, ale môže byť zablokovaný. Pred prihlásením sa uistite či je vo vašom prehliadači povolený Javascript.

Použitie protokolu https zabezpečuje bezpečnosť prenosu dát medzi zariadením používateľa a systémom INTERREG+, ako aj to, aby sa údaje používateľa nedostali k tretím stranám. V záujme maximálnej bezpečnosti musí používateľ venovať pozornosť nasledujúcim skutočnostiam:

a) pri návšteve stránky vždy používajte predponu https:// a medzi záložky prehliadača ju ukladajte s touto predponou,

b) pri otvorení webovej stránky prehliadač nezobrazuje upozornenie. Ak sa upozornenie zobrazí, predpokladanou príčinou môže byť:

- použitie nepodporovaného prehliadača,
- nastavenie filtra webového obsahu, alebo
- pokus o útok.

Ak sa zobrazí upozornenie, neprihlasujte sa a počítač si dajte skontrolovať správcovi systému alebo IT špecialistovi.

Vyhľadávanie vo Front Office otvárajte opatrne z dôvodu prípadného pokusu tretej strany o zavádzanie. Aby ste predišli zneužitiu, pred prihlásením skontrolujte, či sa odkaz v hornom riadku prehliadača začína predponou https://.

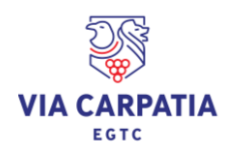

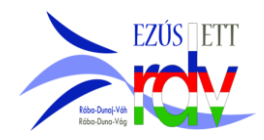

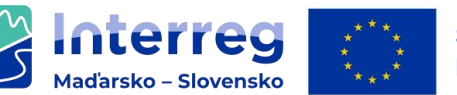

Pri prvej registrácii je používanie systému podmienené súhlasom so Zásadami používania systému. Po potvrdení súhlasu môže používateľ vstúpiť na stránku Front Office. V záujme efektívneho a bezpečného používania systému sa odporúča prečítať si celú dokumentáciu, a v prípade potreby aj príslušné vzdelávacie materiály a Používateľskú príručku pre INTERREG+.

Používateľ musí používať systém INTERREG+ v súlade s jeho určením tak, ako je uvedené v predchádzajúcej časti. V záujme IT bezpečnosti a ochrany údajov systém INTERREG+ po 30 minútach nečinnosti automaticky preruší spojenie so serverom, v dôsledku čoho dochádza k strate neuložených údajov. Pre bezpečné vystúpenie zo systému INTERREG+ použite tlačidlo odhlásenia. Nezabezpečené vystúpenie zo systému môže viesť k zneužitiu údajov používateľa.

## Všeobecné podmienky používania

- INTERREG+ je internetový systém; akékoľvek prerušenie internetového pripojenia môže spôsobiť prerušenie komunikácie medzi serverom a počítačom používateľa. V takýchto prípadoch sa zobrazí upozornenie Server connection lost, trying to reconnect (Pripojenie k serveru bolo prerušené, pokúšame sa znova pripojiť). Po obnovení internetového pripojenia bude relácia pokračovať, ak medzitým stanovený časový limit nevypršal. V takom prípade sa pokúste prihlásiť ešte raz.
- Ak ste boli neaktívni dlhšie ako 30 minút (nezadávali ste žiadne údaje, neklikali ste atď.), systém komunikáciu medzi serverom a počítačom používateľa automaticky preruší a zobrazí sa upozornenie.
- Upozorňujeme, že v aplikácii môže pracovať vždy len jeden používateľ. Vyhýbajte sa súbežným reláciám (napr. jedna osoba zadáva finančné údaje kým druhá dopisuje textové časti). Paralelné používanie môže spôsobiť poruchu a viesť k poškodeniu a strate dôležitých údajov.

## 2. REGISTRÁCIA A PRIHLÁSENIE UŽÍVATEĽA

## Vstup do systému prostredníctvom webovej stránky

Používateľ sa musí v systéme INTERREG+ najprv registrovať. Do systému sa vstupuje kliknutím na nasledujúci odkaz:

## https://husk.interregplus.eu/21-27

Používatelia, ktorí v programovom období 2014 - 2020 už mali aktivovaný prístup do systému INTERREG+ v rámci niektorého z nižšie uvedených programov, sa už nemusia nanovo registrovať, po kliknutí na vyššie uvedený odkaz môžu svoje pôvodné používateľské údaje použiť aj v systéme vytvorenom pre programové obdobie 2021 - 2027:

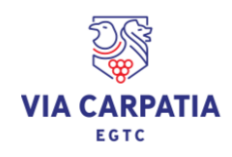

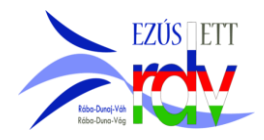

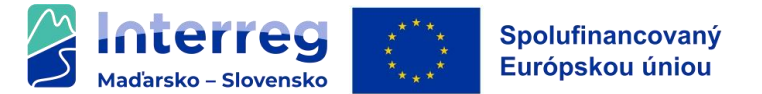

- Program spolupráce Interreg V-A Maďarsko-Chorvátsko 2014-2020
- Program ENI CBC Maďarsko-Slovensko-Rumunsko-Ukrajina 2014-2020
- Program cezhraničnej spolupráce Interreg–IPA Maďarsko-Srbsko
- Program spolupráce Interreg V-A Slovensko-Maďarsko

Upozorňujeme, že voľba prístupového miesta pri registrácii neobmedzuje prístup používateľa Front Office-u k iným programom.

#### Všeobecné poznámky k spravovaniu používateľov

Systém INTERREG+ identifikuje a overuje používateľov pomocou jedinečnej kombinácie používateľského mena a hesla. Pri prihlasovaní sa do systému je potrebné použiť jedinečné používateľské meno, nakoľko systém používa iba jednostupňovú autentifikáciu. Okrem používateľského mena systém vyžaduje aj jedinečnú e-mailovú adresu.

Systém INTERREG+ používa pri spravovaní používateľov tzv. používateľské kontá. Používateľské konto umožňuje prideliť jednému používateľovi viacero rolí/oprávnení, dokonca aj v rôznych programoch.

Pred registráciou odporúčame zvážiť, aké úlohy, roly a oprávnenia bude mať používateľ, a podľa toho si vybrať používateľské meno.

Pravidlá výberu používateľského mena:

- používateľské meno musí byť jedinečné každé používateľské meno sa môže v systéme registrovať len raz,
- môžu sa používať len alfanumerické znaky (t. j. písmená a číslice) použitie špeciálnych znakov nie je povolené.

Pravidlá výberu hesla:

- povolené sú alfanumerické a špeciálne znaky,
- heslo musí obsahovať minimálne 8 znakov,
- heslo musí obsahovať aspoň jednu číslicu (t. j. 1, 2, 3 atď.), aspoň jedno veľké písmeno (t. j. A, B, C atď.) a aspoň jeden špeciálny znak (t. j. \*, ?, ! atď.).

<u>V prípade zabudnutého hesla ho môžete obnoviť kliknutím na tlačidlo **Forgot Password? (Zabudli** <u>ste heslo?)</u> v prihlasovacom okne. Systém používateľovi odošle e-mail s pokynmi na jeho emailovú adresu uvedenú pri registrácii.</u>

## Proces registrácie používateľa

Po vstupe na webovú stránku (<u>https://husk.interregplus.eu/21-27</u>) musí používateľ na prihlasovacej obrazovke kliknúť na tlačidlo **Register (Registrácia).** 

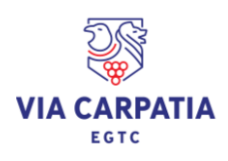

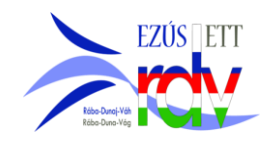

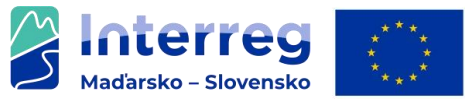

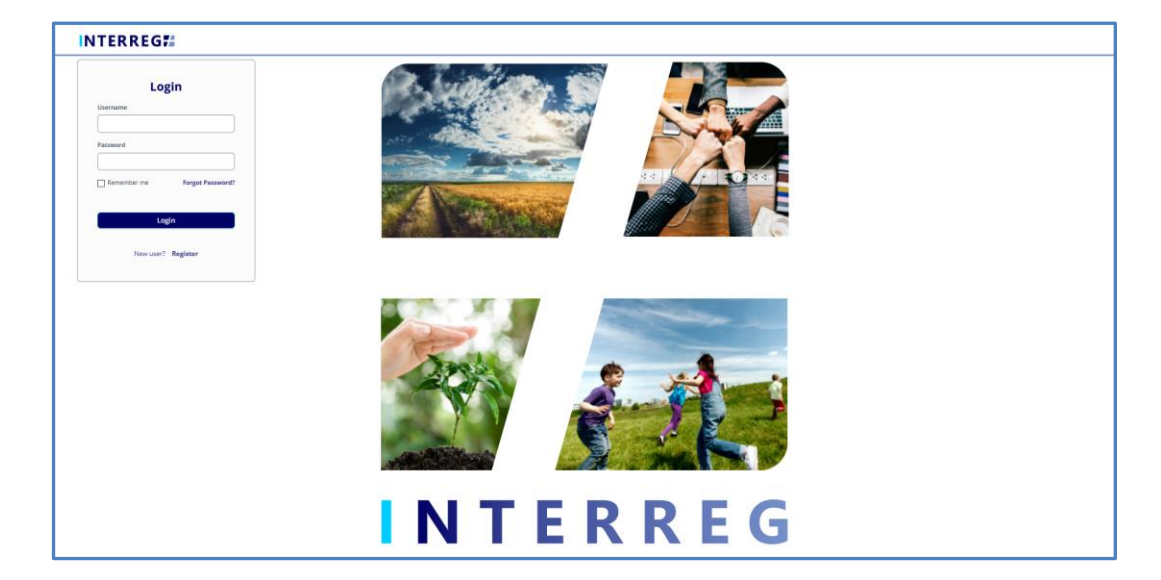

Obraz 1: Prihlasovacia obrazovka systému INTERREG+

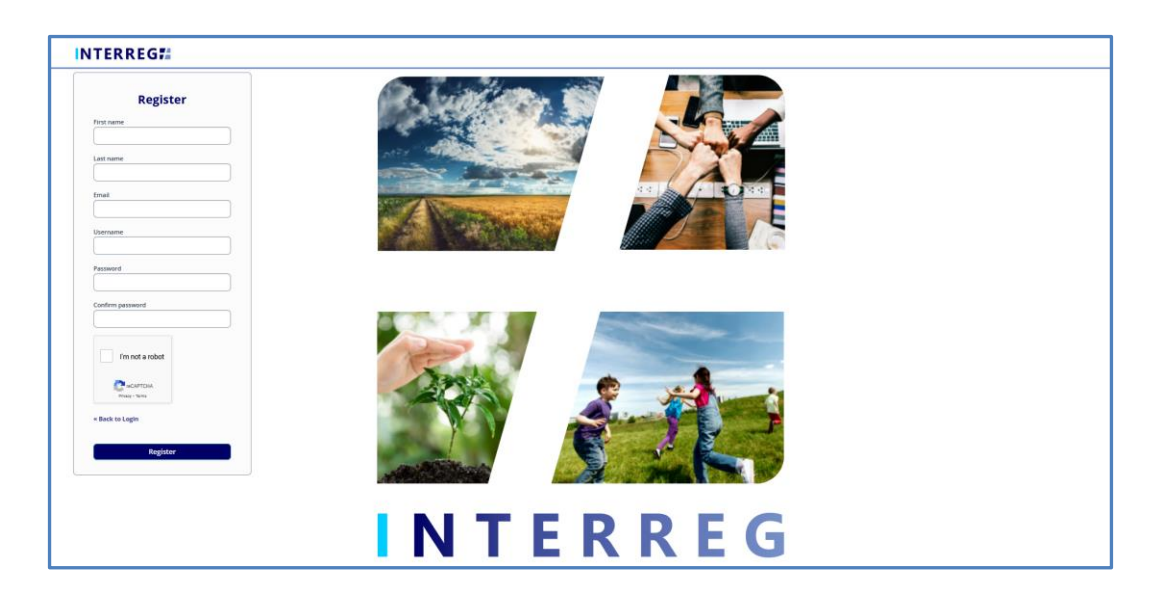

Obraz 2: Registračná obrazovka systému INTERREG+

Po vyplnení všetkých požadovaných polí svoje údaje odošlete kliknutím na tlačidlo **Register** (**Registrácia**) v dolnej časti obrazovky.

Po úspešnej registrácii vás systém požiada o overenie vašej e-mailovej adresy. Skontrolujte si správy na e-mailovej adrese, ktorú ste uviedli pri registrácii, a svoju e-mailovú adresu potvrďte kliknutím na odkaz uvedený v e-maile zaslanom systémom.

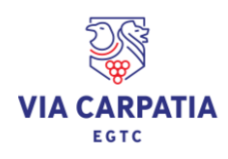

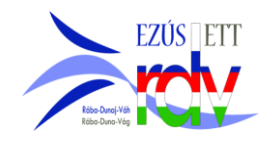

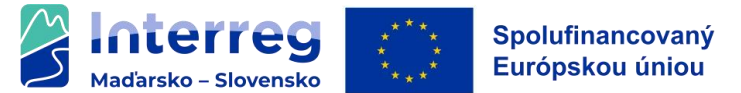

Keďže systémová správa vyžadujúca overenie vašej e-mailovej adresy obsahuje odkaz, v závislosti od nastavení vášho e-mailového konta *môže byť overovací e-mail automaticky presmerovaný do priečinka nevyžiadanej pošty (spam) alebo do koša; v prípade g-mailovej schránky odporúčame skontrolovať aj priečinok Reklamy.* Z tohto dôvodu si pred registráciou do systému INTERREG+ skontrolujte nastavenia. V prípade potreby kontaktujte svojho IT špecialistu.

Po úspešnom overení e-mailovej adresy systém nového používateľa automaticky prihlási, proces registrácie používateľa sa úspešne ukončí a používateľ bude v systéme INTERREG+ dostupný.

## 3. ŽIADOSŤ O PRIRADENIE ROLY POUŽÍVATEĽA

Ak chcete pre vášho používateľa požiadať o priradenie roly Front Office, použite tlačidlo Používateľské konto na pravej strane hlavnej ponuky. Proces žiadosti o priradenie roly používateľovi sa iniciuje kliknutím na položku ponuky **Request role (Žiadosť o priradenie roly).** 

| INTERREG # |                                                                  | UATO (D)           |                  | 29.45 |
|------------|------------------------------------------------------------------|--------------------|------------------|-------|
|            |                                                                  | View user profile  | I User profile > |       |
|            | New user - Please use the User profile menu in the right corner. | Edit user profile  |                  |       |
|            |                                                                  | 3 Request role     |                  |       |
|            |                                                                  | S Keycloak account |                  |       |

Kliknutím na položku **Request role (Žiadosť o priradenie roly)** sa otvorí komunikačný panel **User role modification (Zmena roly používateľa)**. Používateľ musí v príslušných poliach uviesť informácie potrebné pre priradenie požadovanej roly používateľovi:

- User role request level (Úroveň žiadosti o priradenie roly používateľovi): tu môžete vybrať úroveň, na akú používateľ žiada prístup. V prípade malých projektov to môže byť len Project part (Projektová časť) - právo prijímateľa.
- User type (Typ používateľa): tu môžete vybrať rolu požadovanú používateľom, ktorá v prípade prijímateľov malých projektov môže byť iba Signatory (Signatár) alebo View (Náhľad). (Typ používateľa Náhľad je špecifický typ, ktorý umožňuje len režim čítania, a bol vytvorený pre spolupracujúcich partnerov/konzultantov, ktorí chcú do správ len nahliadnuť.)
- **Project Part ID (Identifikátor Projektovej časti):** tu je možné zadať identifikátor Projektovej časti, ku ktorej používateľ žiada prístup.

<u>Upozorňujeme, že na prístupovej obrazovke, na ktorej sa používateľ prihlásil do systému, sa</u> <u>môže zadať len identifikátor projektovej časti daného programu!</u>

**Project Part ID (Identifikátor Projektovej časti)** sa zhoduje s identifikátorom uvedeným v zmluve, napr.: **HUSK/xxxx/x.x/xxx/P1**. *V prípade nejasností v súvislosti s identifikátorom sa obráťte na EZÚS!* 

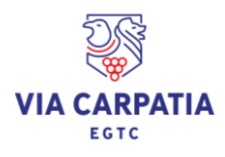

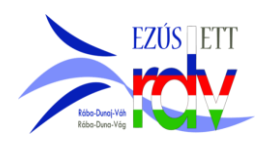

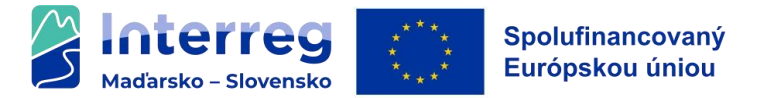

- Comment (Poznámka): tu môže používateľ zadať akékoľvek ďalšie informácie; nepovinné pole.
- From / To (Od do): tu môže používateľ zadať dobu platnosti užívateľskej roly.

| INTERREG# |                             | UATS (B) | 💄 qwer 🔣 |
|-----------|-----------------------------|----------|----------|
|           | User role modification      |          |          |
|           | User role request level *   |          |          |
|           | ×                           |          |          |
|           | User type "                 |          |          |
|           | Project / Project part ID * |          |          |
|           |                             |          |          |
|           | Comment                     |          |          |
|           | Comment                     |          |          |
|           |                             |          |          |
|           |                             |          |          |
|           |                             |          |          |
|           | From                        |          |          |
|           |                             |          |          |
|           | То                          |          |          |
|           |                             |          |          |
|           | × Cancel   Continue         |          |          |

Žiadosť je možné odoslať kliknutím na tlačidlo **Continue (Pokračovať)** v spodnej časti panela. Žiadosť je možné zrušiť kliknutím na tlačidlo **Cancel (Zrušiť)**.

Ak je žiadosť úspešná, zobrazí sa potvrdenie a používateľ dostane správu o potvrdení aj do svojej e-mailovej schránky uvedenej pri registrácii.

|                                                                                                    | 8                            | Message                                                                                      |
|----------------------------------------------------------------------------------------------------|------------------------------|----------------------------------------------------------------------------------------------|
| Your request has been submitted to the operators. You will be notified via email once the changes have been applied. | r changes have been applied. | Your request has been submitted to the operators. You will be notified via email once the ch |

Systém neumožňuje zadávanie žiadosti o viaceré používateľské roly, v takom prípade sa zobrazí nasledujúca správa.

| Message                                                                                                    | 8                         |
|----------------------------------------------------------------------------------------------------|---------------------------|
| A role request is already submitted for your profile, until it is in progress a new one cannot be submitted. Please contact your Lead Partner and/o | r your Programme Manager. |

Môže však nastať situácia, že jeden Používateľ je spojený s viac ako jednou Projektovou časťou. V tomto prípade musí zadať toľko žiadostí o priradenie roly, ku koľkým projektovým častiam žiada o prístup.

Dôležité pravidlá pri zadávaní žiadostí o priradenie roly:

 v procese schvaľovania žiadosti o priradenie roly nie je možné meniť identifikátor projektovej časti uvedený v žiadosti. V prípade zadania nesprávneho identifikátora bude žiadosť zamietnutá a musí sa iniciovať nová žiadosť o priradenie roly.

Zadané žiadosti posudzuje EZÚS.

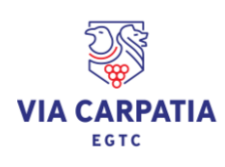

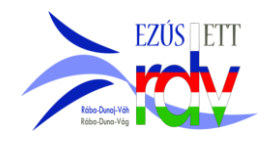

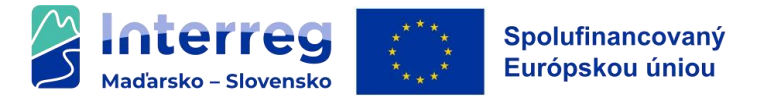

#### 4. TECHNICKÁ POMOC A PODPORA

V prípade akýchkoľvek technických problémov s používaním informačného systému INTERREG+, kontaktujte zákaznícky servis INTERREG+ na e-mailovej adrese iplussupport@szpi.hu. Do komunikácie pridajte aj EZÚS !

Prosíme, aby ste svoj problém pri jeho riešení opísali čo najpresnejšie a priložili snímky celej obrazovky. Uvádzajte aj identifikátor Projektovej časti a vaše používateľské meno.

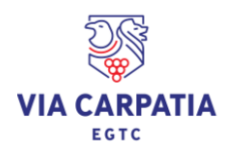

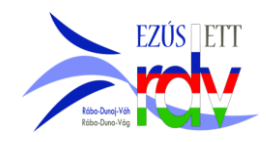